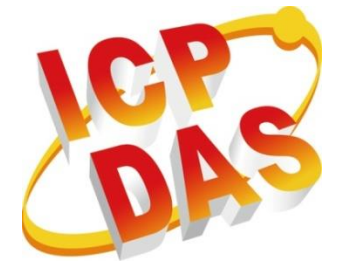

## Fleet Management System Installation Manual

Version 1.0.0 July 2017

# Fleet Management System

#### Content

| 1.1. System Requirements                     | 3    |
|----------------------------------------------|------|
| 1.2. Software Requirements                   | 4    |
| 1.3. XAMPP Setup                             | 5    |
| 1.4. RTU Center v1.21 Setup                  | . 14 |
| 1.5. Real-Time Fleet Management System Setup | . 17 |

### **1.1. System Requirements**

CPU: 1 GHz or faster RAM: 2 GB or higher Disk Space: 20G (64 bit) Graphics: DirectX 9 or newer Resolution: 800x600

## **1.2. Software Requirements**

XAMPP Version: 1.8.2 https://sourceforge.net/projects/xampp/files/XAMPP%20Windows/1.8.2/

RTU Center Version: 1.21

http://ftp.icpdas.com/pub/cd/usbcd/napdos/m2m/rtu/rtu\_center/software/

Real-Time Fleet Management System: Demo Version http://m2m.icpdas.com/fleet/fleetDemo\_rtuDb.zip

## 1.3. XAMPP Setup

#### Step 1 : Unzip XAMPP 1.8.2 after download

Step 2 : Open XAMPP folder and double click setup\_xampp.bat. Initialize the installation of XAMPP, leave the window after installation.

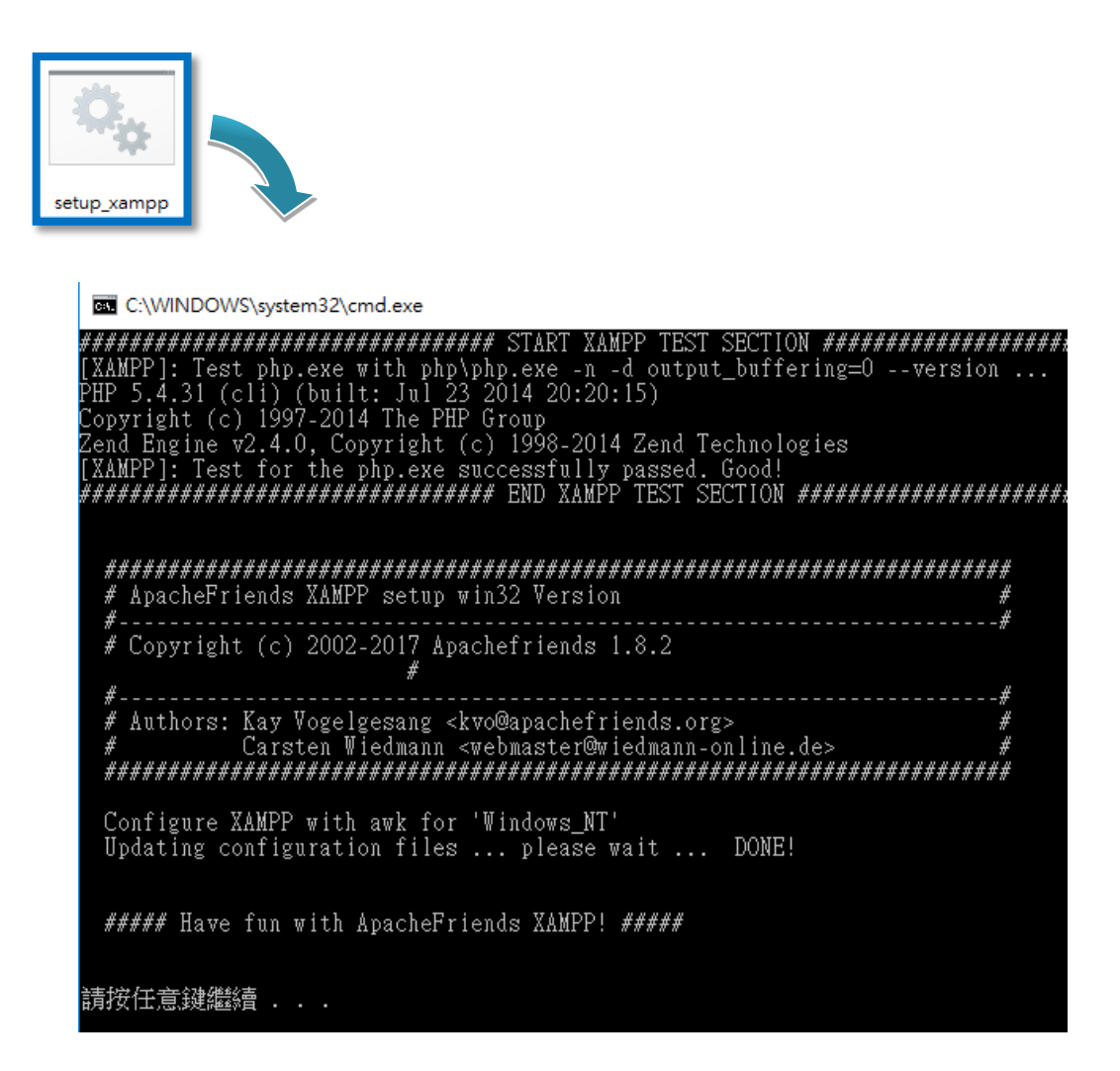

Step 3 : Open the XAMPP folder and double click xampp-contro.exe. After select the language, enter the control window screen, click the "Apache->Start" button, and press to allow access to the firewall. Apache will show a green background on behalf of the successful open

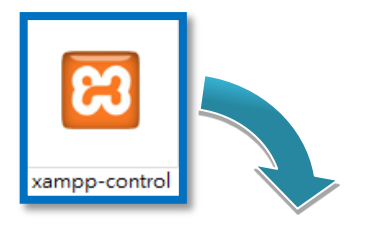

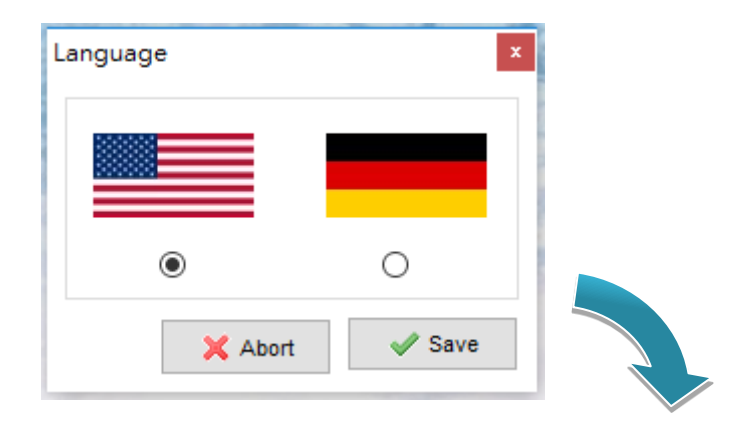

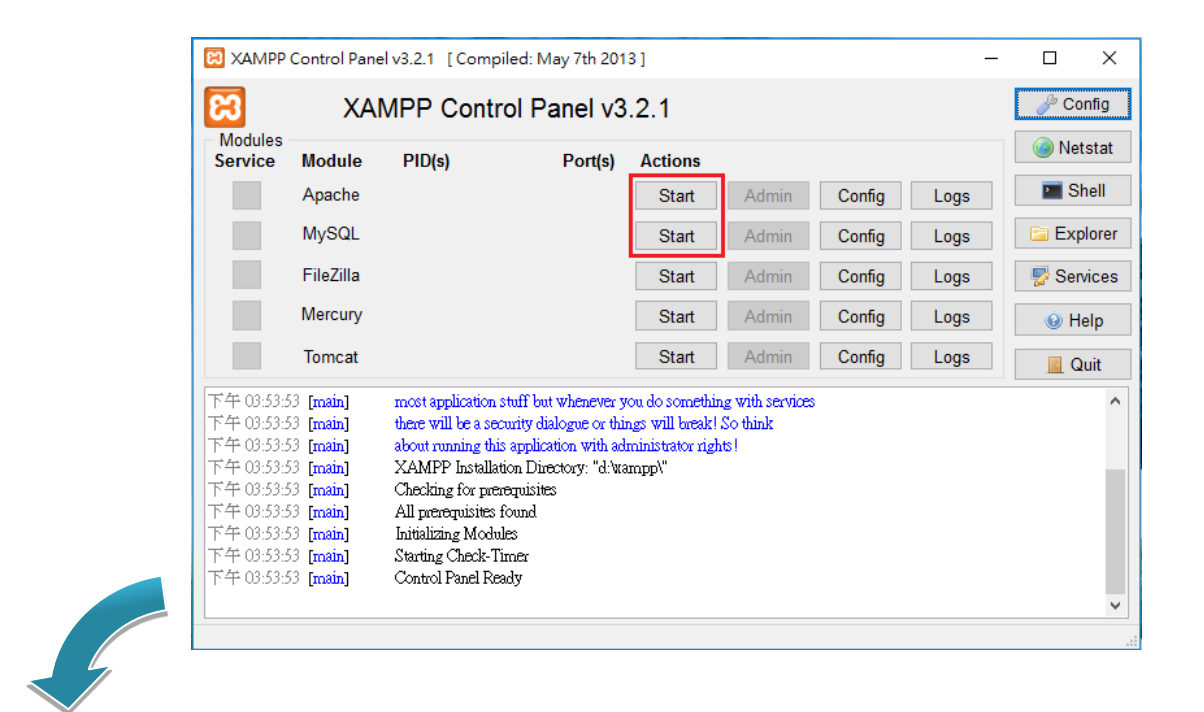

| 🔐 Windo                                                                                                    | ows 安全性智                   | 警訊     |                                                                                                    |                                                                                                    |                                                                                                    |                                                                          | ×                            |       |        |      |            |        |
|----------------------------------------------------------------------------------------------------|----------------------------|--------|----------------------------------------------------------------------------------------------------|----------------------------------------------------------------------------------------------------|----------------------------------------------------------------------------------------------------|--------------------------------------------------------------------------|------------------------------|-------|--------|------|------------|--------|
| ۲                                                                                                    | Windows 防火牆已封鎖了這個應用程式的一些功能 |        |                                                                                                    |                                                                                                    |                                                                                                    |                                                                          |                              |       |        |      |            |        |
| Windows                                                                                                    | 防火牆已封                      | 鎖所有公用和 | 私人網路上Ap                                                                                                    | bache HTTP :                                                                                                 | Server 的部分功能。                                                                                                    |                                                                          |                              |       |        |      |            |        |
| Afrengsjaab // A Andruitz / Apache HTTP Server     Agache HTTP Server     發行者(P): Apache Software Foundation     路徑(H): D:\xampp\apache\bin\httpd.exe      允許 Apache HTTP Server 在這些網路上通訊:     □ 私人網路 · 例如應場和咖啡藝網路 (這些網路的安全性通常比較低或沒有任何安全性 ·     因此不遵護使用)(U)      公开應用程式通過防火牆的風險為何2 |                            |        |                                                                                                    |                                                                                                    |                                                                                                    |                                                                          |                              |       |        |      |            |        |
|                                                                                                    |                            |        |                                                                                                    |                                                                                                    | ♥允許存取                                                                                                    | (A)                                                                      | 取消                           |       |        | /    |            |        |
|                                                                                                    |                            | Г      |                                                                                                    | Control Pane                                                                                                 | v3.2.1 [Compiled:                                                                                                    | May 7th 201                                                              | 31                           |       | ~      | _    |            | ×      |
|                                                                                                    |                            |        | 8                                                                                                    | XAI                                                                                                    | MPP Control I                                                                                                    | Panel v3                                                                 | .2.1                         |       |        |      | de Co      | onfig  |
|                                                                                                    |                            |        | Modules<br>Service                                                                                                    | Module                                                                                                    | PID(s)                                                                                                    | Port(s)                                                                  | Actions                      |       |        |      | 🍥 Ne       | tstat  |
|                                                                                                    |                            |        |                                                                                                    | Apache                                                                                                    | 4844<br>3368                                                                                                    | 80, 443                                                                  | Stop                         | Admin | Config | Logs | <b>P</b> S | hell   |
|                                                                                                    |                            |        |                                                                                                    | MySQL                                                                                                    |                                                                                                    |                                                                          | Start                        | Admin | Config | Logs | 🖻 Exp      | plorer |
|                                                                                                    |                            |        |                                                                                                    | FileZilla                                                                                                    |                                                                                                    |                                                                          | Start                        | Admin | Config | Logs | 🦻 Ser      | vices  |
|                                                                                                    |                            |        |                                                                                                    | Mercury                                                                                                    |                                                                                                    |                                                                          | Start                        | Admin | Config | Logs | 0 H        | lelp   |
|                                                                                                    |                            |        |                                                                                                    | Tomcat                                                                                                    |                                                                                                    |                                                                          | Start                        | Admin | Config | Logs | 📃 C        | Quit   |
|                                                                                                    |                            |        | 下午 03:53:5<br>下午 03:53:5<br>下午 03:53:5<br>下午 03:53:5<br>下午 03:53:5<br>下午 03:53:5<br>下午 03:53:5<br>下午 03:54:5<br>下午 03:54:5 | 3 [main]<br>3 [main]<br>3 [main]<br>3 [main]<br>3 [main]<br>3 [main]<br>3 [main]<br>0 [Apache]<br>0 [Apache] | about running this appl<br>XAMPP Installation E<br>Checking for prevenuis<br>All prevenuisites found<br>Initializing Modules<br>Starting Check-Timer<br>Control Panel Ready<br>Attempting to start Ap<br>Status change detected | lication with ad<br>tirectory: "d:wa<br>ites<br>l<br>ache app<br>running | ministrator rights<br>tmpp\" | ļ     |        |      |            | ^      |

Hint: If you click the "Apache->Start" button and press to allow access to the firewall, Apache will display a non-green background that may have Port occupied, please check if the 80 and 443 ports are occupied by other programs.

v.

Step 4 : Click the "MySQL->Start" button and press to allow access to the firewall, MySQL will display the green background on behalf of the successful open.

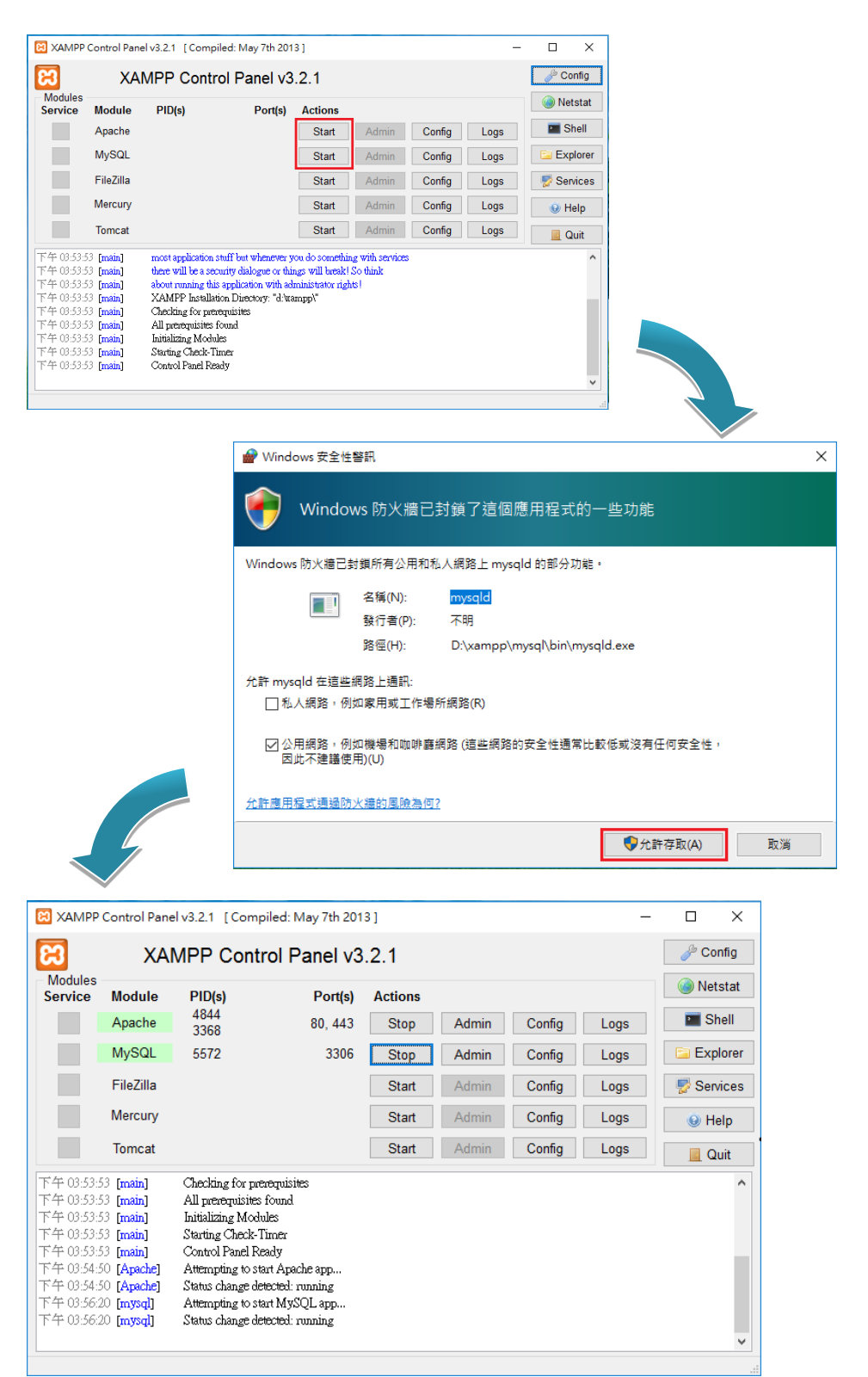

Hint: If you click the "MySQL->Start" button and press to allow access to the firewall, MySQL will display non-green background on behalf of the possible port is occupied, please check whether the 3306 Port has been occupied by other programs.

Step 5 : Click "Apache->Admin" button and the words on the XAMPP page will appear. Please select your language. After entering the main setting screen, click "Security" in the left list to show whether XAMPP is currently in a safe state. Item will show unsafe.

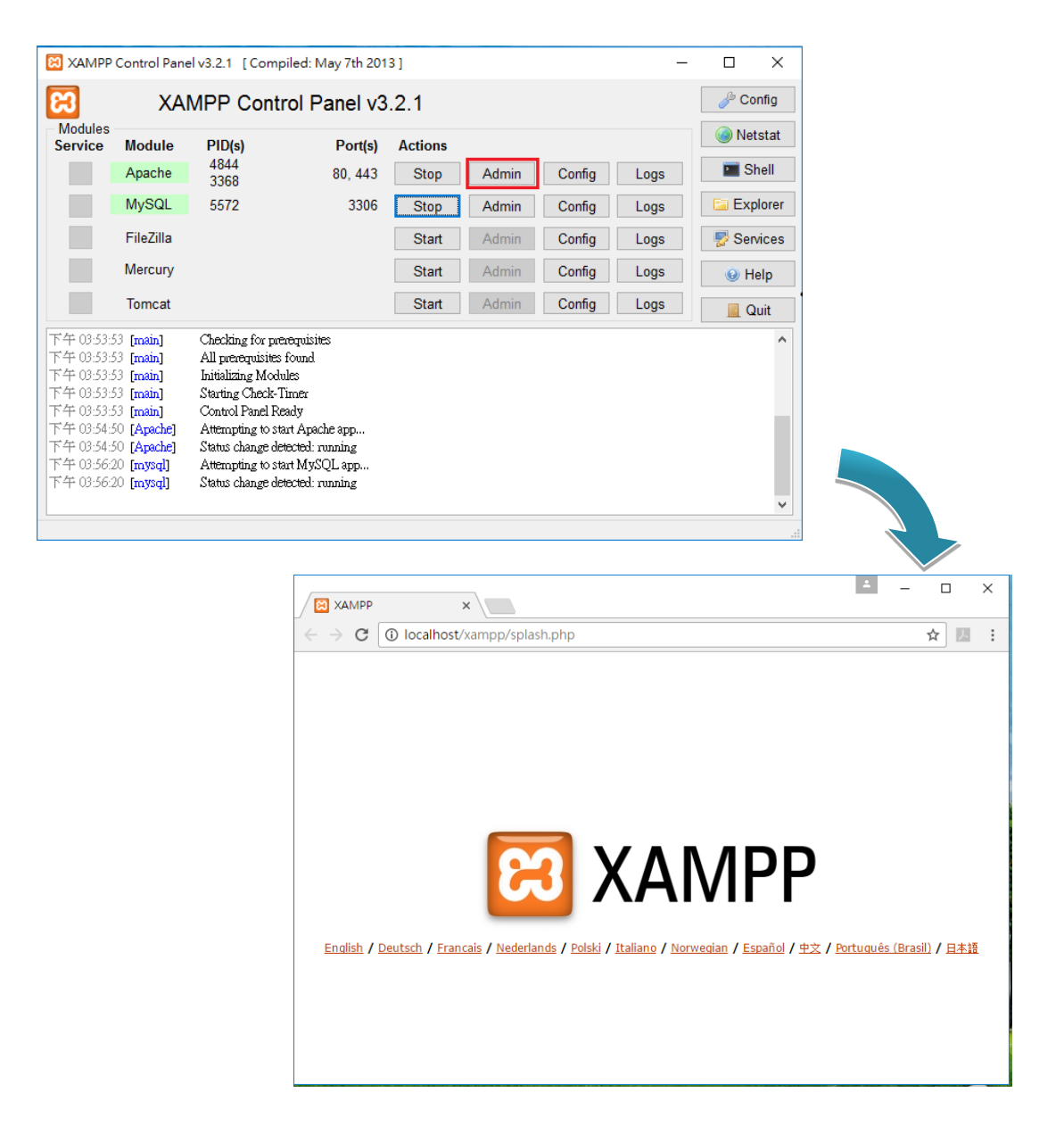

Step 6 : Select the language  $\rightarrow$  the left side of the option Security

At this point will find the Security of the three states are displayed as unsafe state, please click on the following URL to enter the security settings.

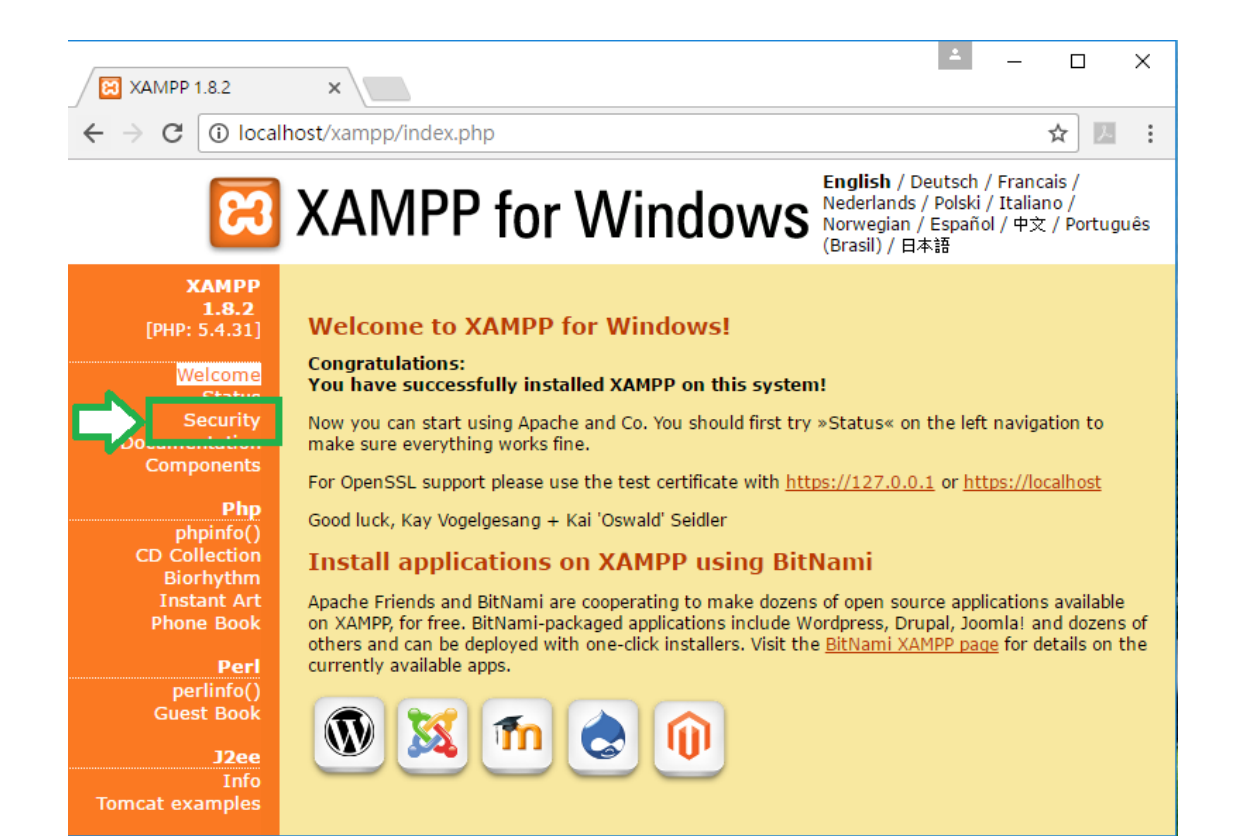

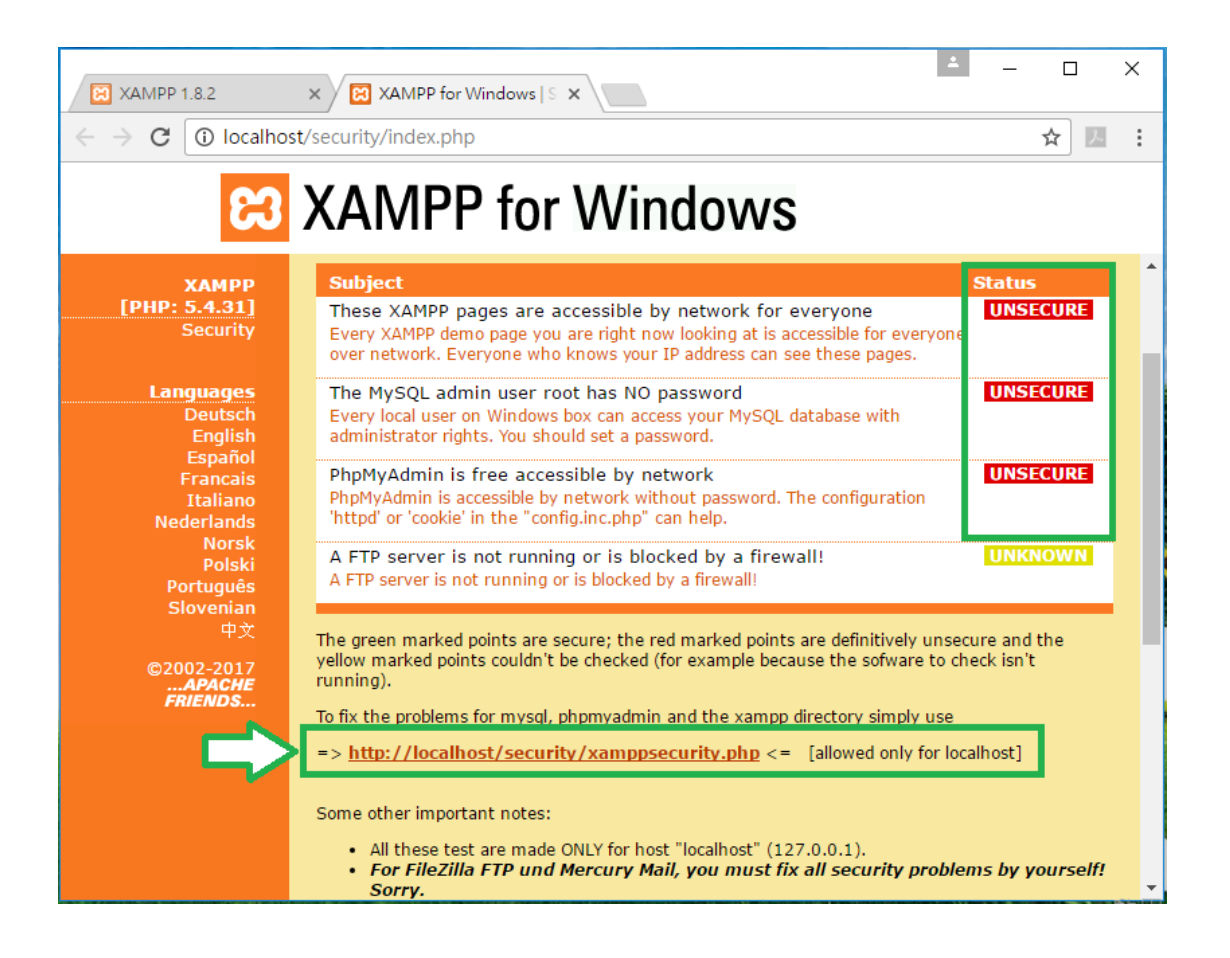

Fleet Management System Installation Manualversion 1.0.0Page : 10

Copyright © 2017 ICP DAS Co., Ltd. All Rights Reserved. E-mail : service@icpdas.com

## Step 7 : Setup MYSQL New Password → Select cookie → Password changing

## Step 8 ∶ Setup XAMPP User and Password → Make safe the XAMPP directory

Respectively, set MYSQL and XAMPP, then return to the left side of the option Security point of view, three insecure state will become a safe state

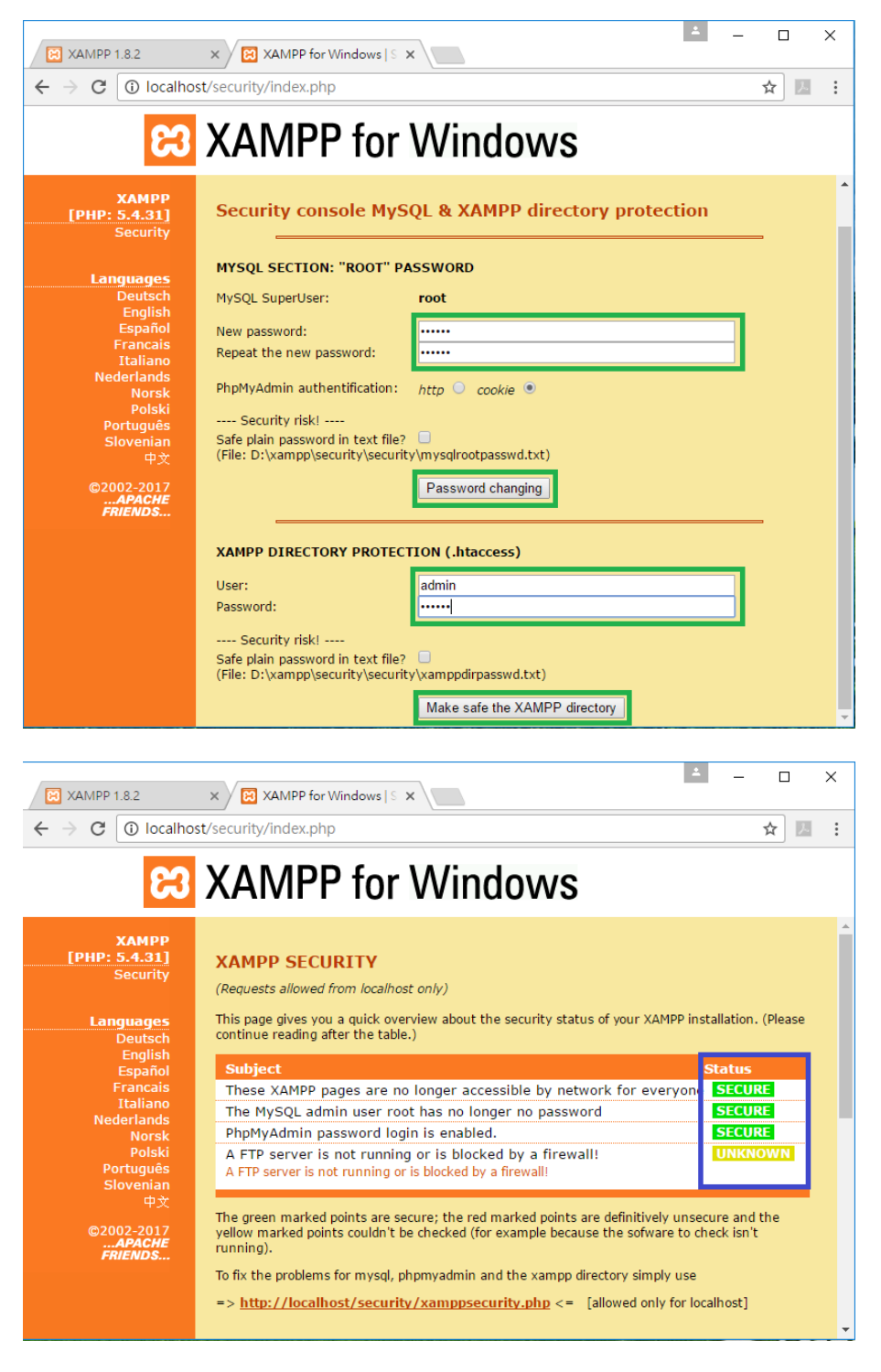

Fleet Management System Installation Manual

version 1.0.0

Page: 11

Copyright © 2017 ICP DAS Co., Ltd. All Rights Reserved. E-mail : service@icpdas.com

#### Step 9 : Setup MySQL Database, in the XAMPP Control Panel, press the MySQL Admin to enter the settings page. Click the Database input name to create a new Database, successfully established, and then open the RTU Center.

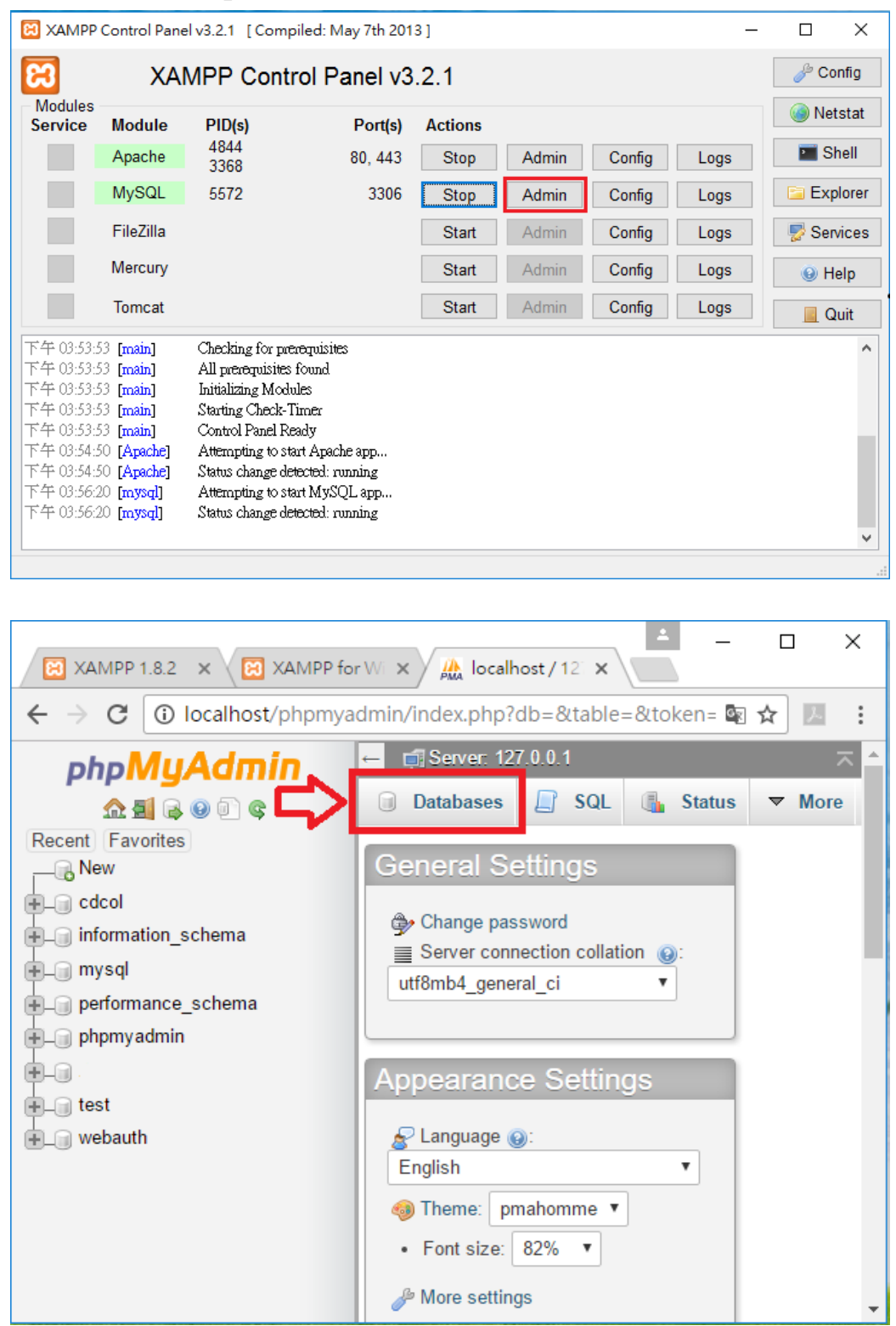

Fleet Management System Installation Manualversion 1.0.0Page : 12Copyright © 2017 ICP DAS Co., Ltd. All Rights Reserved.E-mail : service@icpdas.com

| 🔀 XAMPP 1.8.2 x 🔀 X                                                                                                    | AMPP for Windows   S × 🖉 localhost / 127.0.0.1   p  ×         | ( |
|----------------------------------------------------------------------------------------------------|---------------------------------------------------------------|---|
| $\leftarrow$ $\rightarrow$ C (i) localhost/phpmya                                                                                                    | lmin/index.php?db=&table=&token=87ed12c21ec17b6be428: 🔯 🛧 🗾 🇾 | : |
| phpMyAdmin                                                                                                    | ← 🗊 Server: 127.0.0.1 ス                                       | 1 |
| 💁 🗐 🗟 🗐 🗊 😋                                                                                                    | □ Databases □ SQL   Status ■ Users ▼ More                     |   |
| Recent Favorites<br>New<br>Cdcol<br>Gamma information_schema<br>Participation information_schema<br>Participation info | Databases Create database  Collation Create                   |   |
| ➡_  webauth                                                                                                    |                                                               |   |
|                                                                                                    | Database 🔺 Collation                                          |   |
|                                                                                                    | Cdcol latin1_general_ci  Check Privileges                     |   |
|                                                                                                    | information_schema utf8_general_ci M Check Privileges         |   |
|                                                                                                    | mysql latin1_swedish_ci 🔳 Check Privileges                    |   |
|                                                                                                    | performance achema utf8 general si == Check Privilages        | - |

| XAMPP 1.8.2 ×                                                                         | XAMPP for Windows   S 🗙 | 🍌 localhost / 127.0.0 | ±.1 p  ×            | - 0           | ×   |  |  |  |
|---------------------------------------------------------------------------------------|-------------------------|-----------------------|---------------------|---------------|-----|--|--|--|
| ← → C 🛈 localhost/phpmyadmin/index.php?db=&table=&token=87ed12c21ec17b6be428! 🗟 🛧 🗾 : |                         |                       |                     |               |     |  |  |  |
| php <b>MyAdmin</b>                                                                    | ← 📑 Server: 127.0.0.1   |                       |                     |               | ~ ^ |  |  |  |
| n 🗊 🖗 🖉 🖻 n                                                                           | 🗊 Databases 📘 S         | QL 퉼 Status 🔅         | 🖳 Users 🔻 Mor       | e             |     |  |  |  |
| Recent Favorites<br>New<br>cccol<br>reinformation_schema                              | Databases               |                       |                     |               |     |  |  |  |
| ⊕ mysql                                                                               | 🔒 Create database 🔞     | )                     |                     |               |     |  |  |  |
| + performance_schema                                                                  | rtu_db.                 | Collation             | T                   | Create        |     |  |  |  |
| 🕀 🗐 phpmyadmin                                                                        |                         |                       |                     |               |     |  |  |  |
| 🕀 👜 rtu                                                                               | 🛷 Database rtu_db. ha   | as been created.      | t cause heavy tra   | affic between |     |  |  |  |
| €_@ test                                                                              |                         |                       |                     |               |     |  |  |  |
| ⊕ webauth                                                                             |                         |                       |                     |               | _   |  |  |  |
|                                                                                       | Database 🔺              | Collation             |                     |               |     |  |  |  |
|                                                                                       | C cdcol                 | latin1_general_ci     | Check Privileges    |               |     |  |  |  |
|                                                                                       | information_schema      | utf8_general_ci       | Check Privileges    |               |     |  |  |  |
|                                                                                       | 🗆 mysql                 | latin1_swedish_ci     | E Check Privileges  |               |     |  |  |  |
|                                                                                       | performance_schema      | utf8 general ci       | as Check Privileges |               | -   |  |  |  |

 Fleet Management System Installation Manual
 version 1.0.0
 Page : 13

Copyright © 2017 ICP DAS Co., Ltd. All Rights Reserved. E-mail : service@icpdas.com

## 1.4. RTU Center v1.21 Setup

Step 1 : After RTU Center decompresses and press to allow access to the firewall, click Settings → Database Properties to set up the database environment.

| RTU_Center                    |                             |                                                                         |    |  |
|-------------------------------|-----------------------------|-------------------------------------------------------------------------|----|--|
| 🔗 Windows 安全性                 | 警訊                          |                                                                         | ×  |  |
| Window                        | ws 防火牆已:                    | 封鎖了這個應用程式的一些功能                                                          |    |  |
| Windows 防火牆已封                 | d鎖所有公用和私                    | 人網路上 RTU_Center V1.21 2016/12/13 的部分功能。                                 |    |  |
| RŢŲ                           | 名稱(N):<br>發行者(P):<br>路徑(H): | RTU_Center V1.21 2016/12/13<br>不明<br>D:\rtu_center_v1.21\rtu_center.exe |    |  |
| 允許 RTU_Center V1.<br>□私人網路,例如 | .21 2016/12/13<br>如家用或工作場所  | 在這些網路上通訊:<br>沂網路(R)                                                     |    |  |
| ✓ 公用網路,例<br>因此不建議使            | 如機場和咖啡廳<br>用)(U)            | 周路 (這些網路的安全性通常比較低或沒有任何安全性,                                              |    |  |
| <u> 允許應用程式通過防</u> )           | 火牆的風險為何?                    | 1                                                                       |    |  |
|                               |                             | ♥允許存取(A)                                                                | 取消 |  |
|                               |                             |                                                                         |    |  |
|                               |                             | M2M RTU Center                                                          |    |  |

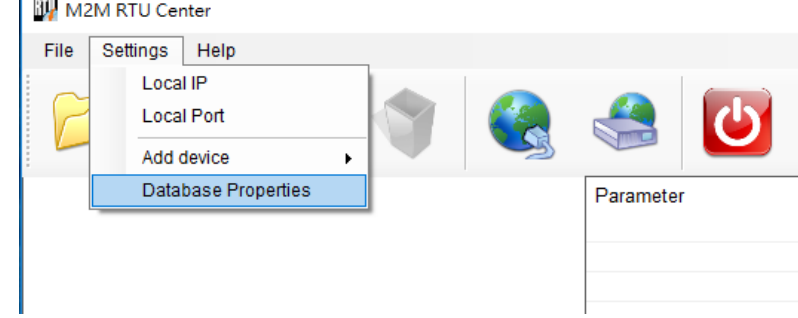

Step 2 : To select My SQL database type and set the database name (the same name as MySQL), IP address (127.0.0.1), user name and password (as set by XAMPP), press Verify DB, If the following status shows SQL Error, go back to RTU Center → Settings → set to the current use of Local IP and Local Port, set the correct status bar below will show MySQL successful connection words.

| )L Database Communicatio | n Configuration |         |
|--------------------------|-----------------|---------|
| Database Name :          | rtu_db          | Cancel  |
| IP Address :             | 127.0.0.1       |         |
| Port Number :            | 3306            |         |
| User Name :              | root            |         |
| Password :               | ••••• Ve        | rify DB |
| atabase Overwrite Opti   | ons             |         |

| Date / Time             | Message                                                                                                    |
|-------------------------|----------------------------------------------------------------------------------------------------|
| 2017/02/24 17:00:25 681 | SOL Error: MvSol Data MvSolClient MvSolEvcention: Unknown database 'rtu, db', at MvSol Data MvSolClient MvSolStrea |
| 2017/02/24 17:00:22.088 | Error Code: 1049 : MvSol Data MvSolClient MvSolException: Unknown database 'rtu db' at MvSol Data MvSolClient Mv.  |
| 2017/02/24 17:00:12.089 | Error Code: 1049 : MySol Data MySolClient MySolException: Unknown database 'tu db' at MySol Data MySolClient My    |
| 2017/02/24 17:00:02.153 | Error Code: 1049 : MySgl.Data.MySglClient.MySglException: Unknown database 'rtu db' at MySgl.Data.MySglClient.My   |
| 2017/02/24 16:50:42.360 | Server Started (Local IP: 192.168.1.181, Local PORT: 10000)                                                        |
|                         | Local IP:       192.168.1.181         Modify IP:       192.168.1.181         Image: Modify       Image: Cancel     |

Fleet Management System Installation Manualversion 1.0.0Page : 15Copyright © 2017 ICP DAS Co., Ltd. All Rights Reserved.E-mail : service@icpdas.com

| Date / Time             | Message                                                     |
|-------------------------|-------------------------------------------------------------|
| 2017/02/24 17:10:31.252 | My SQL Connection Success!!                                 |
| 2017/02/24 17:10:29.547 | station_data_comm                                           |
| 2017/02/24 17:10:29.547 | station_data_modbus                                         |
| 2017/02/24 17:10:29.547 | station_last_record                                         |
| 2017/02/24 17:10:29.532 | My SQL Connection Success!!                                 |
| 2017/02/24 17:10:25.230 | Error <mysql.1.1> There is no SQL Table created</mysql.1.1> |
| 2017/02/24 17:10:25.198 | My SQL Connection Success!!                                 |

Step 3 : After the successful connection, back to the RTU Center in the top, and press NEW Device to add the vehicle device name and ID and press OK, then RTU Center will show the current vehicle device list.

| M2M RTU Center                                                              | _                 |
|-----------------------------------------------------------------------------|-------------------|
| File Settings Help                                                          |                   |
|                                                                             |                   |
| Device Properties                                                           |                   |
| Device Name myCat<br>(Type:Unicode, Max. size: 20)                          |                   |
| Station ID         1         €         (1 ~ 65535)         X         Cancel |                   |
| Describe                                                                    |                   |
|                                                                             |                   |
|                                                                             |                   |
| 🙀 M2M RTU Center                                                            |                   |
| File Settings Help                                                          |                   |
|                                                                             |                   |
| 🔶 myCar                                                                     | Parameter Status  |
|                                                                             | Device Name myCar |
|                                                                             | Describe          |
|                                                                             |                   |
|                                                                             |                   |
|                                                                             |                   |
|                                                                             |                   |
|                                                                             |                   |

Fleet Management System Installation Manualversion 1.0.0Page : 16Copyright © 2017 ICP DAS Co., Ltd. All Rights Reserved.E-mail : service@icpdas.com

## **1.5. Real-Time Fleet Management System Setup**

- Step 1: Please extract the fleetDemo\_rtuDb.zip and place the folder in the folder ../xampp/htdocs. Please enter the following URL in the Chrome browser: http://127.0.0.1/fleetDemo\_rtuDb/report.php, the map of the current vehicle will be displayed.
- Step 2: Select REPORTS in the upper right corner and click the icon on the right to enter the vehicle ID. After selecting the date, you can check the path of the fleet system. In the upper right corner, select REAL-TIME to view the current location information, connection status, GPS status, and speed information of the current fleet system.

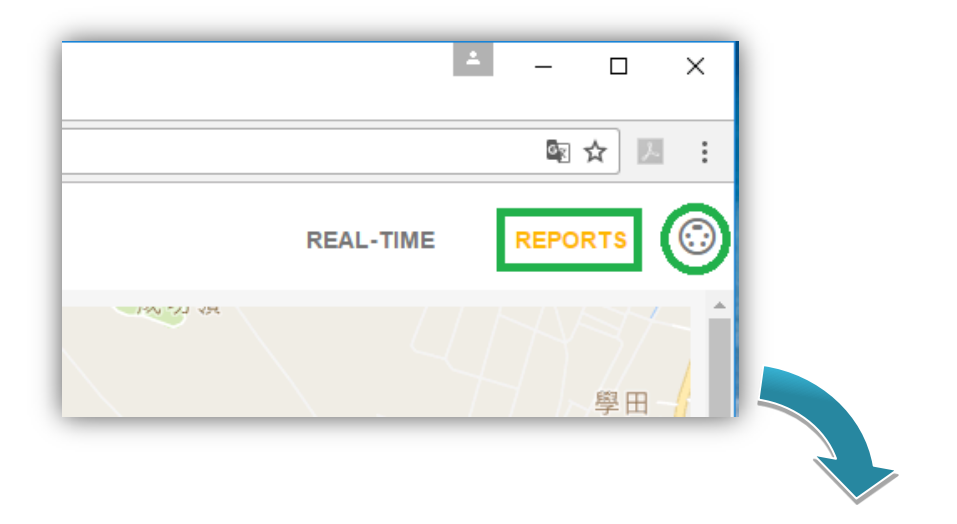

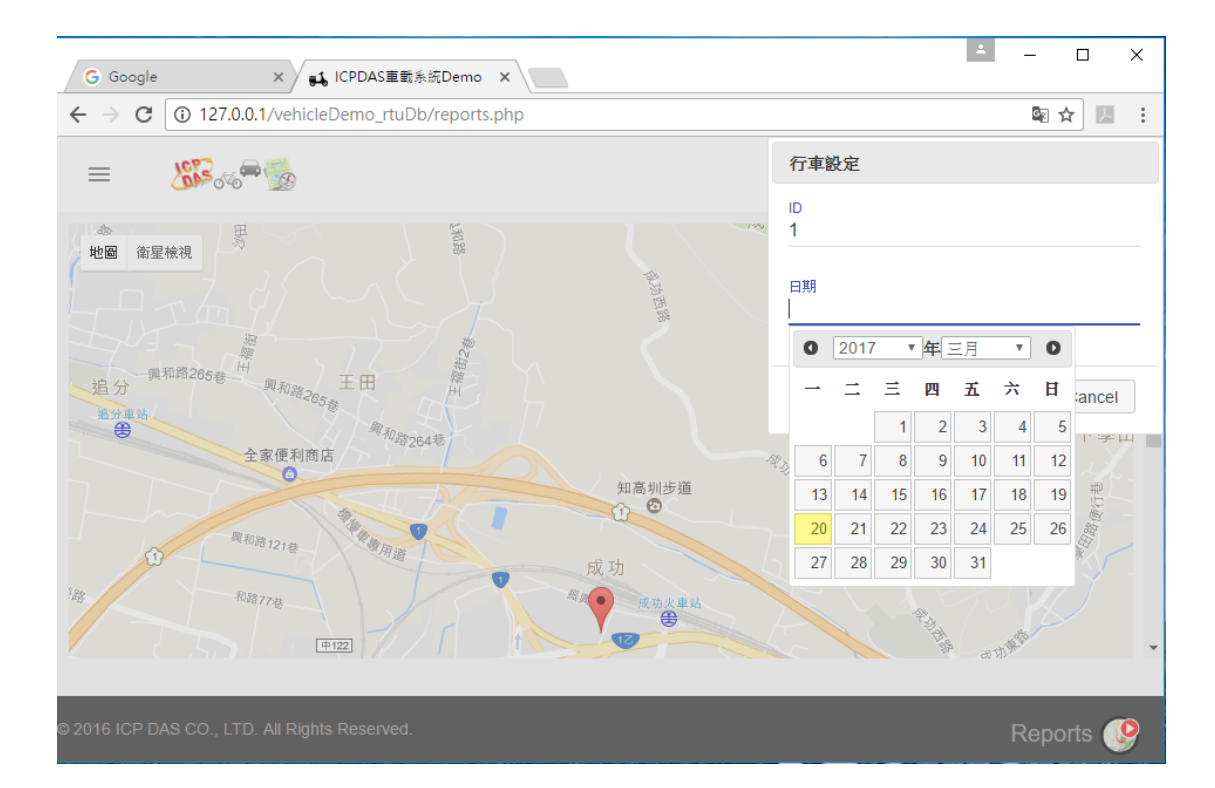

| <b>51</b> IC | CPDAS車載系統Demo X                             |                       |                                | ≛ – ⊡ X                                              |  |  |
|--------------|---------------------------------------------|-----------------------|--------------------------------|------------------------------------------------------|--|--|
| ← →          | C 127.0.0.1/vehicleDem                      | o_rtuDb/real_time.php |                                | ⊠☆ 🗵 :                                               |  |  |
| =            | 65                                          |                       | REAL-TIM                       | e reports 💮 🗲                                        |  |  |
| Salary Coo   | ·<br>烏漢<br>gle                              | 全國鳥日加油站<br>中山路三段1335巷 | 健行南一路<br>地圈資料/2/017 Google 100 | 健行北路 健行北路 通光國小新校區 路健行品 提行 建行 」使用從約 」使用從約 」使用從約 」使用從約 |  |  |
|              | H 441.                                      |                       |                                |                                                      |  |  |
|              | 日期:                                         | GPRS 狀態:              | GPS狀態:                         |                                                      |  |  |
|              |                                             | OFFLINE               | UNREGISTERED                   |                                                      |  |  |
|              | 車速:                                         | 即時位置:                 |                                |                                                      |  |  |
|              | km/h                                        |                       |                                |                                                      |  |  |
| © 2016       | 2016 ICP DAS CO., LTD. All Rights Reserved. |                       |                                |                                                      |  |  |